Sports Fans,

Our competition website, pghphoto.myphotoclub.com.au, is now open for PDI #2 entries.

However, the layout and look of the site has changed. It's very easy to enter. Here are the easy steps you need to take. The screen grabs will show you what you will see.

Have fun!

1 - Log onto pghphoto.myphotoclub.com.au the same way you have in the past.

2 – Tap on the gray "Members" button in the upper right-hand corner.

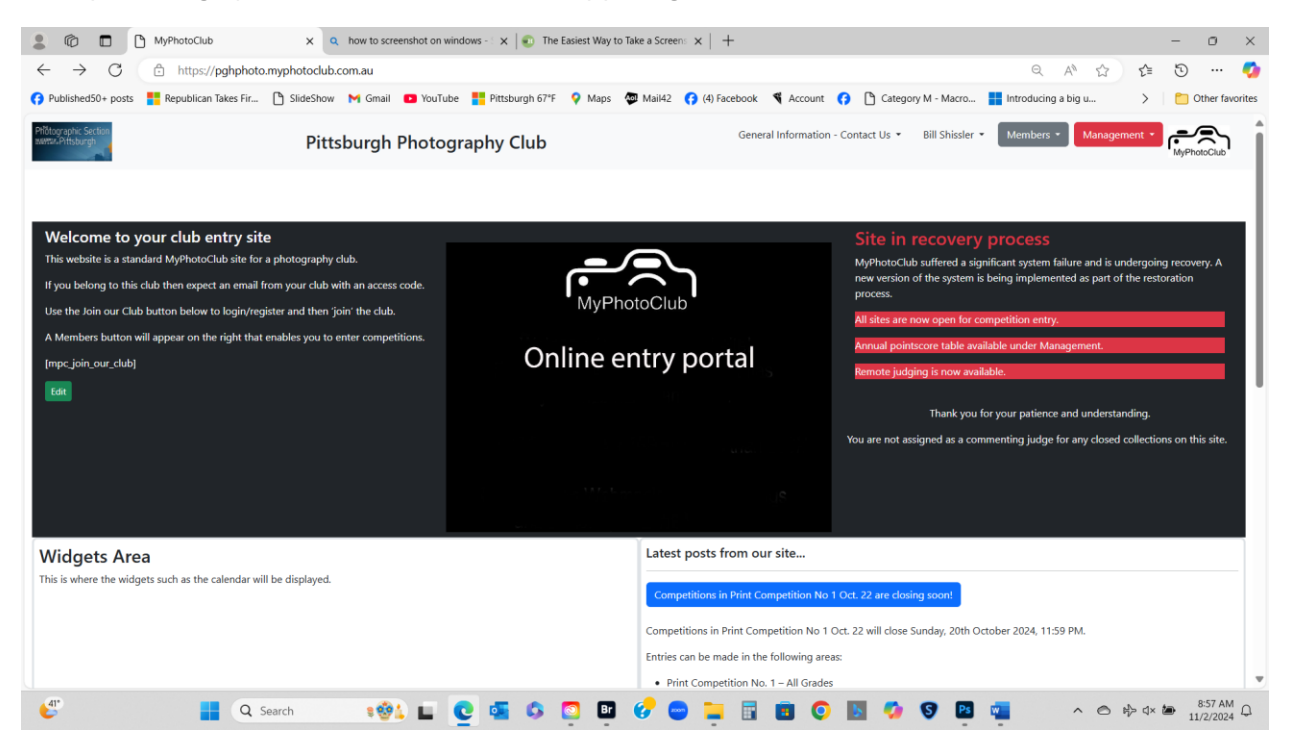

3 – Tap on the "Enter Competitions and Activities" curtain that drops down from the "Members" button. This opens the "Competitions & Collections" page

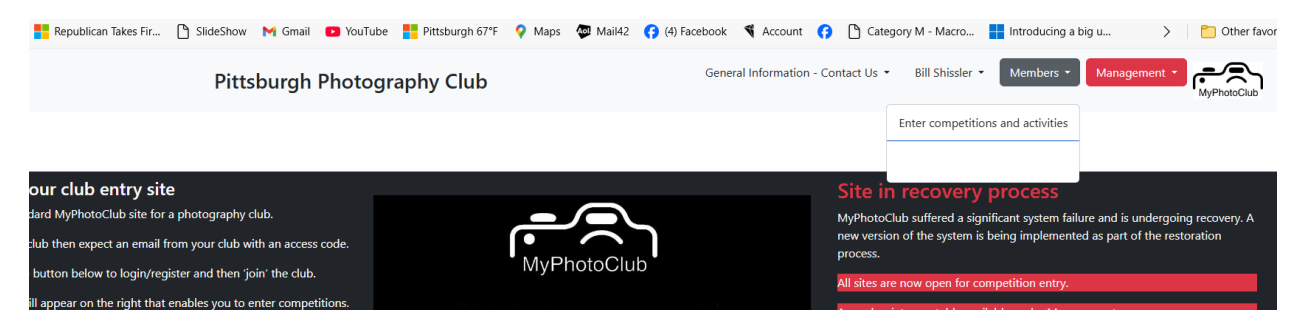

4 – Tap Enter on the top line which is PDI No. 2. This will take you to the "Enter a Collection – PDI No. 2" page.

| Pilltographic Section<br>wettx.Pittsburgh                              | Pittsburgh Photography                          | Club | General Information -                              | Contact Us 👻 Bill Shissler | Members • | anagement 👻 | MyPhotoClub |  |  |  |  |
|------------------------------------------------------------------------|-------------------------------------------------|------|----------------------------------------------------|----------------------------|-----------|-------------|-------------|--|--|--|--|
| Info                                                                   | 6 Upload images and review completed activities |      |                                                    |                            |           |             |             |  |  |  |  |
| Competition Collections<br>Published Collections (Most Recently Closed | d First)<br>Searc                               | h:   | Open and Upcoming Collections (Closing Soon First) |                            |           |             |             |  |  |  |  |
| Showing 0 to 0 of 0 entries                                            |                                                 |      | Closing Date                                       | Collection Name            | +         | info 🕴      | Action      |  |  |  |  |
|                                                                        |                                                 |      | Sat, 23rd Nov 2024, 11:59 PM                       | PDI No. 2 Nov. 26, 2024    |           | 0           | Enter       |  |  |  |  |
|                                                                        |                                                 |      | Sun, 16th Feb 2025, 11:59 PM                       | Print Comp. No 2 Feb. 18,  | 2025      | 0           | Enter       |  |  |  |  |
|                                                                        |                                                 |      | Sun, 23rd Mar 2025, 11:59 PM                       | Print Comp. No 3 March 2   | 25, 2025  | 0           | Enter       |  |  |  |  |
|                                                                        |                                                 |      |                                                    |                            |           |             |             |  |  |  |  |

## 5 – Follow the instructions to enter your images.

| Photographic Section<br>were Pittsburgh | Pittsburgh Phot                                                                                                    | ography Club                                                                                                    | General Information - Contact Us 👻                                                                                                    | Bill Shissler • Members • | Management * |
|-----------------------------------------|----------------------------------------------------------------------------------------------------|----------------------------------------------------------------------------------------------------|----------------------------------------------------------------------------------------------------|---------------------------|--------------|
| Info                                    |                                                                                                    | Enter a collection - PDI No. 2 I                                                                                                    | Nov. 26, 2024 (open)                                                                                                    |                           |              |
|                                         | Entry Requirements<br>This is a Digital only<br>competition.<br>Maximum Entries Allowed: 3<br>Maximum Digital Entries Allowed: 3<br>File Size Limit: 2 MB<br>Image Dimensions Limit: 1400 (wide) x 10<br>(tail)<br>In pixels and when viewed in the correct<br>orientation. | S0 Important Note:   MyPhotoClub is implementing a majo<br>of schedule due to a system failure. B<br>many features previously enjoyed will<br>initially:   There is no automated checking:<br>Please check that you do not upl<br>entries than is stated in the entry   For print competitions labels are<br>No email acknowledgement will<br>be control and control and control and control<br>entries than is stated in the entry<br>in the change title end check carefully bef<br>submit.   Nominate a previously uploaded<br>available . | r update, ahead<br>scause of this<br>not be available<br>of entry limits.<br>ad more<br>requirements<br>not available.<br>De sent.<br>liable - Enter<br>ore pressing<br>image is not |                           |              |
| PDI No 2-A                              |                                                                                                    |                                                                                                    |                                                                                                    |                           | ^            |
| Entry #1                                | Entry #2                                                                                                    | Entry #3                                                                                                    |                                                                                                    |                           |              |
| Choose File No file chosen              | Choose File No file chosen                                                                                                    | Choose File No file chosen                                                                                                    |                                                                                                    |                           |              |
| Title                                   | Title                                                                                                    | Title                                                                                                    |                                                                                                    |                           |              |
| Submit                                  | Submit                                                                                                    | Submit                                                                                                    |                                                                                                    |                           |              |

It's very easy to enter.

If you have any questions, don't hesitate to contact me by phone, email or text. I can talk you through the process.

Bill Shissler 412-779-4451 billshiss@cs.com